# midas eGen의 강력한 그래픽 기능 활용 가이드

### 1. 프레젠테이션 자료로 활용할 수 있는 미리보기 기능!

생성한 모델을 출력하여 프레젠테이션 자료로 활용 할 수 있습니다.

생성한 모델을 [모델 보기창]에서 보이는 대로 인쇄 할 수 있으며 [인쇄 미리보기] 기능은 인쇄 전 미리 확인, 수정하 는 기능입니다.

[미리보기 창] 상부 메뉴를 통해 용지크기, 방향, 맞춤 크기 등을 조정할 수 있습니다.

| - 실행 방법                                                    | ☞ midas eGen 2012 - [C:₩바탕 회면₩midas eGen 회면구성] - [모델 보기창] _ 급 ¥                                                                                                    |
|------------------------------------------------------------|----------------------------------------------------------------------------------------------------|
| ▶ 좌측 상단의 [빠른메뉴] > [인쇄 미리보기] 클                              | 확대       축소       A4 (210 × 297mm)       ▼       H 두리       인쇄       달기         수평 /가운데       좌측       우측       좌측여백(mm)       31<       중       폭(mm)       224       ※       배율유지         수적       가운데       좌측       우측       상부여백(mm)       8       ※       높미(mm)       193       ※       폭 맞춘 |
| ▲ ····································                     |                                                                                                    |
| <ul> <li>☐ 저장</li> <li>다른 이름으로 저장</li> <li>⊖ 인쇄</li> </ul> |                                                                                                    |
| [27] 인쇄 미리보기 클릭<br>인쇄 설정<br>그림 파일<br>Meta 파일 인쇄            |                                                                                                    |
| 종료                                                         |                                                                                                    |

| ┥ 사용법 & 기능 설명 ┝━━ |                                                |
|-------------------|------------------------------------------------|
|                   |                                                |
| 확대 축소             | 창을 확대 및 축소합니다.                                 |
| A4(210x297mm)     | 용지 종류를 선택합니다.                                  |
| 가로 / 세로           | 용지의 방향을 설정합니다.                                 |
| 테두리               | 인쇄할 모델 이미지의 테두리를 설정합니다.(on : 표시 / off : 표시 안함) |
| 인쇄                | 인쇄 대화상자로 전환됩니다.                                |
| 닫기                | 인쇄 미리보기 창을 닫습니다.                               |
| 수평 가운데 좌측 우측      | 용지의 수평방향으로 가운데/좌측/우측을 선택할 수 있습니다.              |
| 수직 가운데 좌측 우측      | 용지의 수직방향으로 가운데/좌측(상단)/우측(하단)을 선택할 수 있습니다.      |
| 좌측여백(mm) 31 🔶     | 용지 좌측의 여백입니다.                                  |
| 상부여백(mm) 8 🔶      | 용지 상부의 여백입니다.                                  |
| 폭(mm) 233 🚔       | 모델 이미지의 폭입니다.                                  |
| 높OI(mm) 193 🔶     | 모델 이미지의 높이입니다.                                 |
| 배율유지              | 모델 이미지에 대해 항상 배율이 유지됩니다.                       |
| 쪽 맞춤              | 모델 이미지의 비율을 유지한 상태에서 용지에 최대로 배치됩니다.            |

NOTE

모델창에 보이는 대로 출력이 가능합니다. 단, 랜더링 뷰 상태에서는 미리보기가 제공되지 않습니다.

# midas eGen의 강력한 그래픽 기능 활용 가이드

## 2. 모델에 원근감을 부여하는 투시도 기능!

midas eGen에서는 구조해석 뿐 아니라, 투시도 기능을 지원하므로 프레젠테이션 자료로 활용 할 수 있습니다.

각 부재에 원하는 색상을 지정할 수 있고, 투시도의 원근감을 조절할 수 있습니다.

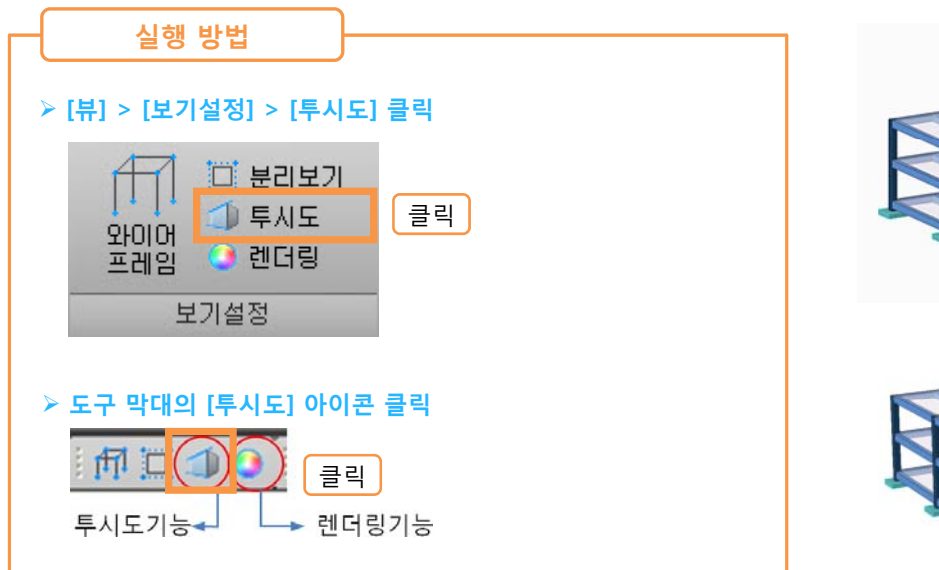

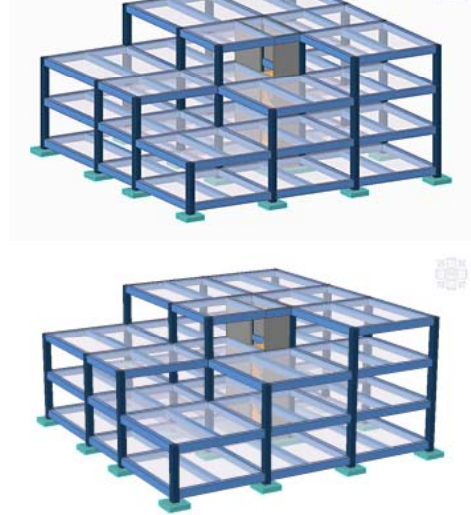

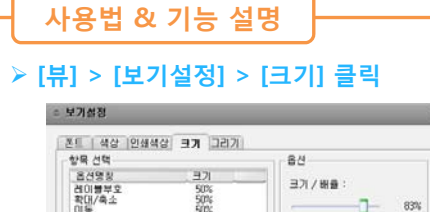

### <투시도 원근감 조절>

- 1. [뷰] > [보기설정] > [크기] 탭에서 [투시도]를 클릭합니다.
- 2. 우측 옵션에서 원하는 투시도 원근 배율을 선택합니다.
- 3. 적용을 눌러 모델의 투시도 원근감을 확인합니다.

### ≻ [뷰] > [보기설정] > [색상] 클릭

적용 확인 달기 전체기본값설정

한옥 기본값 전체 기본값

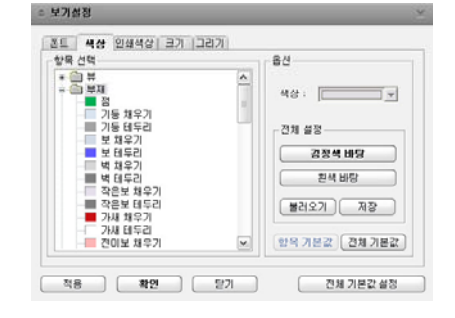

## ≻ [윈도우] > [속성] 창

|         | 0             |
|---------|---------------|
|         |               |
| 보재 생산   | 다 보재 타입별      |
| 데드리새사   |               |
| ui-u 48 | - ~ ~ 다 나 ㅋ ㅋ |
| 투명도     | 전제 설정         |

### <부재별 색상 바꾸기>

- 1. [뷰] > [보기설정] > [색상] 탭에서 [부재]를 클릭합니다.
- 2. 원하는 부재의 색을 옵션의 색상에서 지정합니다.
- 3. 적용을 눌러 작업창에서 바뀐 색을 확인합니다.

### <특정 부재 생상 및 투명도 바꾸기>

1. [위도우] > [속성]을 클릭합니다.

- 2. 작업창 왼쪽의 속성창에 제일 하부의 표현 특성을 이용합니다.
- 3. 선택한 부재만 색상을 변경하거나 투명도를 조절할 수 있습니다.

## midas eGen의 강력한 그래픽 기능 활용 가이드

## 3. 건축주에게 단시간에 완성된 3차원 건물모습을 미리 보여주는 기능!

midas eGen에서는 구조해석 뿐 아니라, 렌더링 기능을 지원하므로 프레젠테이션 자료로 활용 할 수 있습니다.

완성된 건물에 대해 렌더링 뷰를 제공하고 있으며, 외부나 내부에서 건물을 바라볼 수 있는 효과를 제공합니다. 또한, 투시도상에서 Walking Mode 기능과 연계하여 실감나는 화면으로 가상 3차원 공간 탐색기능을 제공합니다.

렌더링 기능은 마우스 동작으로 모든 뷰를 지정해야 합니다.

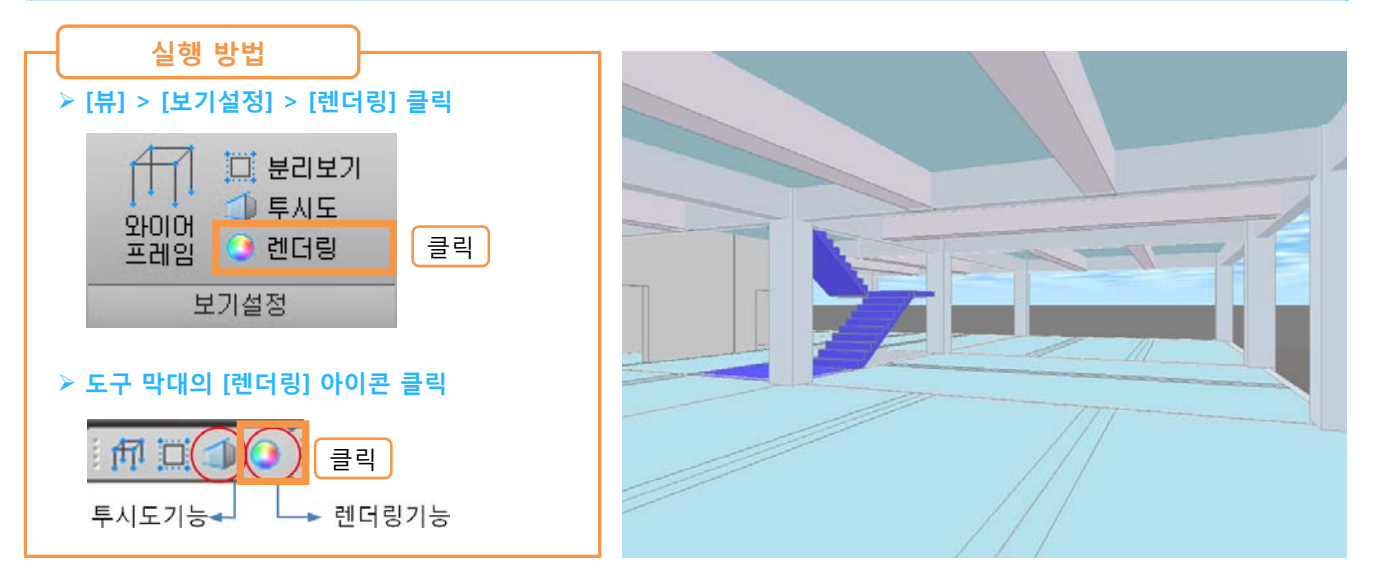

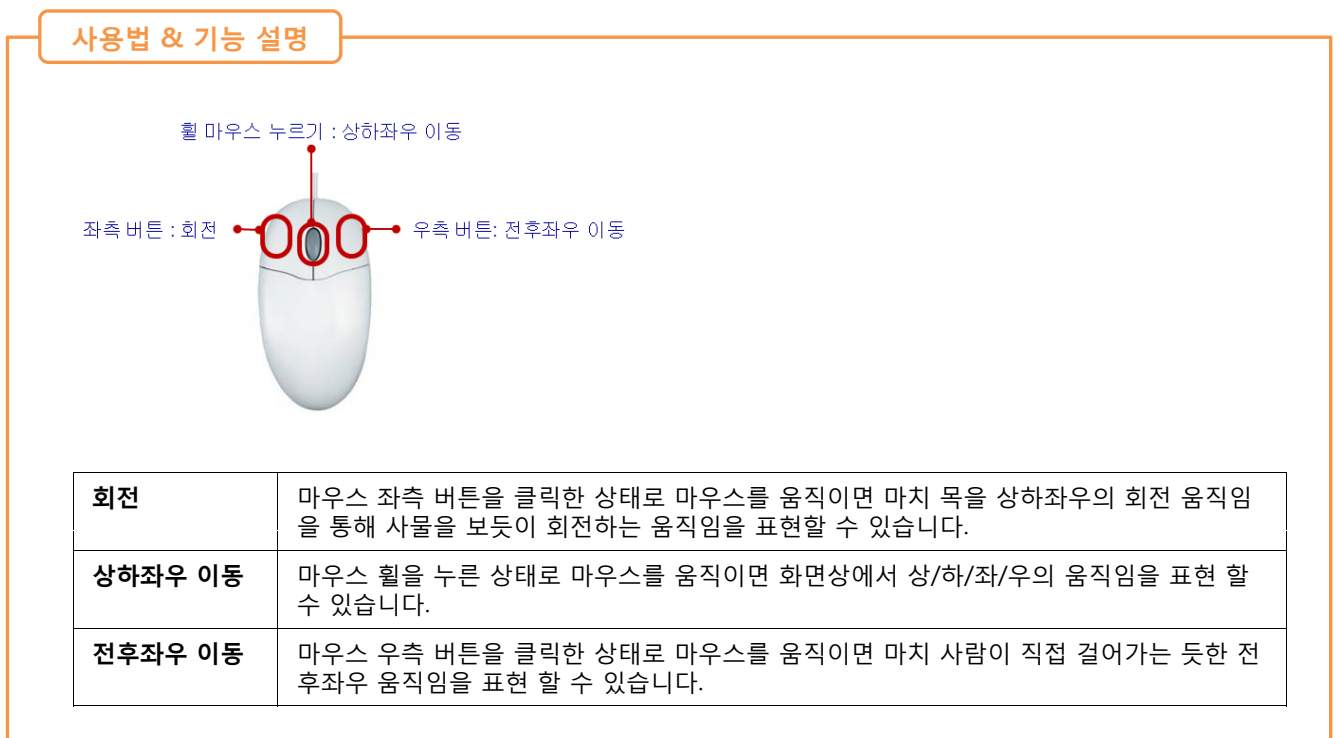

NOTE

외부에서 보는 뷰 뿐만 아니라 내부에서도 뷰를 볼 수 있습니다. 단, 마우스 동작 만으로 뷰를 지정해야 합니다.